# Enable Client Quality of Service (QoS) Global Settings on a Wireless Access Point

# Objective

Quality of Service (QoS) Association provides additional control over certain QoS aspects of the wireless and Ethernet interface. It also provides control of the amount of bandwidth an individual client is allowed to send and receive. You can use the Client QoS Global Settings page to enable or disable the QoS functionality on a Wireless Access Point (WAP). When disabled, rate limiting, and DiffServ configurations are globally disabled. When enabled, you can also enable or disable Client QoS mode on particular Virtual Access Points (VAPs) or Ethernet.

This article aims to show you how to enable Client QoS Global Settings on a wireless access point.

#### **Applicable Devices**

- WAP131
- WAP150
- WAP351
- WAP361
- WAP571
- WAP571E

## **Software Version**

- 1.0.1.7 WAP150, WAP361
- 1.0.2.8 WAP131, WAP351
- 1.0.0.17 WAP571, WAP571E

## **Enable Client QoS**

Step 1. If you are using the WAP571 or WAP571E, log in to the web-based utility and choose **Client QoS > Global Settings**.

| Getting Started                                                                                                    |
|----------------------------------------------------------------------------------------------------|
| Run Setup Wizard                                                                                                    |
| <ul> <li>Status and Statistics</li> </ul>                                                                                                    |
| <ul> <li>Administration</li> </ul>                                                                                                    |
| ► LAN                                                                                                    |
| <ul> <li>Wireless</li> </ul>                                                                                                    |
| <ul> <li>Spectrum Analyzer</li> </ul>                                                                                                    |
| <ul> <li>System Security</li> </ul>                                                                                                    |
|                                                                                                    |
| Client QoS                                                                                                    |
| <ul> <li>Client QoS</li> <li>Global Settings</li> </ul>                                                                                                    |
| Client Qo S     Global Settings     Class Map                                                                                                    |
| Client Qo S     Global Settings     Class Map     Policy Map                                                                                                    |
| Client QoS     Global Settings     Class Map     Policy Map     Client QoS Association                                                                                                   |
| Client QoS     Global Settings     Class Map     Policy Map     Client QoS Association     Client QoS Status                                                                             |
| <ul> <li>Client QoS</li> <li>Global Settings</li> <li>Class Map</li> <li>Policy Map</li> <li>Client QoS Association</li> <li>Client QoS Status</li> <li>ACL</li> </ul>                   |
| <ul> <li>Client QoS</li> <li>Global Settings<br/>Class Map</li> <li>Policy Map</li> <li>Client QoS Association</li> <li>Client QoS Status</li> <li>ACL</li> <li>SNMP</li> </ul>          |
| <ul> <li>Client QoS</li> <li>Global Settings<br/>Class Map<br/>Policy Map<br/>Client QoS Association<br/>Client QoS Status</li> <li>ACL</li> <li>SNMP</li> <li>Captive Portal</li> </ul> |

If you are using the WAP131, WAP150, WAP351, or WAP361, log in to the web-based utility and choose **Quality of Service > Global Settings**.

|   | Getting Started                                                                                              |
|---|----------------------------------------------------------------------------------------------------|
|   | Run Setup Wizard                                                                                             |
| ۲ | Status and Statistics                                                                                        |
| Þ | Administration                                                                                               |
| ۲ | LAN                                                                                                    |
| ۲ | Wireless                                                                                                    |
| Þ | System Security                                                                                              |
| Ŧ | Quality of Service                                                                                           |
|   |                                                                                                    |
|   | Global Settings<br>Class Map<br>Policy Map<br>QoS Association<br>QoS Status                                  |
| • | Global Settings<br>Class Map<br>Policy Map<br>QoS Association<br>QoS Status<br>ACL                           |
| • | Global Settings<br>Class Map<br>Policy Map<br>QoS Association<br>QoS Status<br>ACL<br>SNMP                   |
| • | Global Settings<br>Class Map<br>Policy Map<br>QoS Association<br>QoS Status<br>ACL<br>SNMP<br>Captive Portal |

Step 2. Check the **Enable** Client QoS Mode check box.

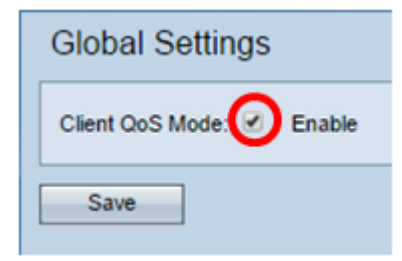

If you are using the WAP131, WAP150, WAP351, or WAP361, check the **Enable** QoS Mode check box.

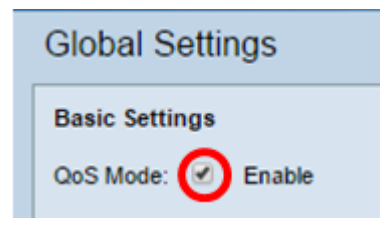

Step 3. Click Save.

| Global Settings         |    |
|-------------------------|----|
| Client QoS Mode: 🗹 Enab | le |
| Save                    |    |

You should now have successfully enabled QoS Global Settings on your WAP.